#### Ownership and History

### Standard prepared by: Tonya Cookendorfer

Data steward(s) Melissa Newton, Cabinet for Health and Family Services

#### **Revision history**

July 1, 2024 Review for 2024-25 school year Updated tool search Added Individual Intervention Categories Rosters

July 22, 2021 Updated hyperlinks

**December 14, 2020** Data steward updated to Melissa Newton

June 30, 2020 FRYSC Individual Interventions Rosters Report was added to the Related Ad Hoc filters and reports section.

#### **February 27, 2019** Center setup added to standard. Requests for

Center setup added to standard. Requests for FRYSC additions, closures, or name edits may be sent to <u>Melissa Newton</u>.

#### February 14, 2018

FRYSC records outside of the Active Year are now read-only for both State and District users. Individual Intervention categories on the FRYSC > Individual Intervention editor have been replaced by multi-select dropdown lists. Users can now select multiple codes per Individual Intervention category. FRYSC Program Categories have become a single dropdown list on the FRYSC Group Programs tab.

#### May 21, 2018

Converted to accessible format and updated training hyperlinks due to CHFS website changes.

# Rev. 07/01/2024 Contents

| Ownership and History                                  | 1        |
|--------------------------------------------------------|----------|
| Overview                                               |          |
| Section A – Center Setup                               | 4        |
| Section B – Individual Interventions                   | <u>5</u> |
| Section C – Group Programs                             | 6        |
| Section D – Individual Intervention Categories Rosters | 7        |

### Rev. 07/01/2024

#### Overview

### Description

The Kentucky Family Resource and Youth Services Centers were established as a component of the historic Kentucky Education Reform Act (KERA) of 1990. The mission of these school-based centers is to help academically at-risk students succeed in school by helping to minimize or eliminate noncognitive barriers to learning.

### Regulation citation(s)

Family Resource Centers serve children under school age and in elementary school and coordinate:

- preschool child care;
- after-school child daycare;
- families in training;
- family literacy services; and,
- health services and referrals.

### Youth Services Centers serve students in middle and high school and coordinate

- referrals to health and social services;
- career exploration and development;
- summer and part-time job development (high school only);
- substance abuse education and counseling; and
- family crisis and mental health counseling.

#### Data use:

- This data is used to track services provided by each center.
- Reported to Kentucky Center for Education and Workforce Statistics (P20 data collaborative).

### Related ad-hoc filters and reports:

- KY State Reporting / FRYSC Group Program Report
- KY State Reporting / FRYSC State Report
- KY State Reporting / FRYSC Individual Intervention Report

### Training

Cabinet for Health and Family Services, Division of FRYSC:

- FRYSC Administrators Guidebook
- Training can be found here.

Campus Community Articles:

<u>FRYSC</u>; <u>FRYSC Group Programs</u>; <u>FRYSC Program Participation Wizard</u>; <u>FRYSC Group Program</u> <u>Report</u>; <u>FRYSC State Report</u>; <u>Individual Interventions Report</u>

#### Rev. 07/01/2024

#### Section A – Center Setup

#### **Tool Search: School Information**

Schools served by FRYSC must have the correct center specified in Infinite Campus to ensure accurate reporting and group program entry.

Select the appropriate school from the list. Select the FRYSC center from the dropdown list.

| Cabaal                                                                                                    |                                                                                                    |                                                                                                    |
|----------------------------------------------------------------------------------------------------|----------------------------------------------------------------------------------------------------|----------------------------------------------------------------------------------------------------|
| school                                                                                                    |                                                                                                    |                                                                                                    |
| Save School Save School                                                                                                    | 1                                                                                                    |                                                                                                    |
| School data is divided into two areas: School<br>historically. By creating a new School History.<br>School History record, select an existing Scho<br>current information, which can be modified as | Detail and School History. School History records contain information i<br>the new information is tracked as of a specific date while the previous<br>sol History and click the New School History button. This will create a n<br>needed and saved. | related to a school that can be tracked<br>values are preserved. To create a new<br>new School History record based on the |
| School Editor                                                                                                    | School Detail                                                                                                    | *Location Number                                                                                                    |
| Buchanan Elem School                                                                                                    | Lincoln School                                                                                                    | 15                                                                                                    |
|                                                                                                    | NCES School Number                                                                                                    | *Type                                                                                                    |
| Grant School                                                                                                    | 2103150 -                                                                                                    | 02: Special Education School 🔹                                                                                             |
| Harrison Elem School                                                                                                    | Standard Code (SIF StatePrid)                                                                                                    | CEEB Number                                                                                                    |
| Jackson Elem School                                                                                                    |                                                                                                    |                                                                                                    |
| lefferson School                                                                                                    | State Classification                                                                                                    |                                                                                                    |
| Johnson School                                                                                                    |                                                                                                    |                                                                                                    |
| E incoln School                                                                                                    | a                                                                                                    |                                                                                                    |
| Madison Elem School                                                                                                    | Course Catalog - Master List                                                                                                    | External LMS Exclude                                                                                                    |
| Monroe School                                                                                                    | •Chone                                                                                                    | Evolutio                                                                                                    |
| Pierce Elem School                                                                                                    |                                                                                                    | Exclude                                                                                                    |
| Polk High School                                                                                                    | Fax                                                                                                    |                                                                                                    |
| Taylor Elem School                                                                                                    |                                                                                                    |                                                                                                    |
| Tyler Elem School                                                                                                    | Email                                                                                                    | Dual Enrollment                                                                                                    |
| Đ - 💼 Van Buren Elem School                                                                                                    |                                                                                                    |                                                                                                    |
| 🐑 💼 Washington Elem School                                                                                                    | URL                                                                                                    |                                                                                                    |
|                                                                                                    |                                                                                                    |                                                                                                    |
|                                                                                                    |                                                                                                    |                                                                                                    |
|                                                                                                    |                                                                                                    | 1                                                                                                    |
|                                                                                                    | Principal Name                                                                                                    | Principal Title                                                                                                    |
|                                                                                                    |                                                                                                    |                                                                                                    |
|                                                                                                    |                                                                                                    |                                                                                                    |
|                                                                                                    | Principal Email                                                                                                    |                                                                                                    |
|                                                                                                    |                                                                                                    |                                                                                                    |
|                                                                                                    | Agency                                                                                                    |                                                                                                    |
|                                                                                                    |                                                                                                    |                                                                                                    |
|                                                                                                    | *Address                                                                                                    |                                                                                                    |
|                                                                                                    |                                                                                                    |                                                                                                    |
|                                                                                                    | *City                                                                                                    | *State                                                                                                    |
|                                                                                                    |                                                                                                    | Select a Value v                                                                                                    |
|                                                                                                    | *Zip                                                                                                    |                                                                                                    |
|                                                                                                    |                                                                                                    |                                                                                                    |
|                                                                                                    | Physical Address                                                                                                    |                                                                                                    |
|                                                                                                    |                                                                                                    |                                                                                                    |
|                                                                                                    | Physical City                                                                                                    | Physical State                                                                                                    |
|                                                                                                    |                                                                                                    | Select a Value 🔹                                                                                                    |
|                                                                                                    | Physical Zip                                                                                                    |                                                                                                    |
|                                                                                                    |                                                                                                    |                                                                                                    |
|                                                                                                    | Comments                                                                                                    |                                                                                                    |
|                                                                                                    |                                                                                                    |                                                                                                    |
|                                                                                                    |                                                                                                    |                                                                                                    |
|                                                                                                    | ERVSC Center                                                                                                    | 12                                                                                                    |
|                                                                                                    | Y IIII                                                                                                    |                                                                                                    |
|                                                                                                    |                                                                                                    | Made a State Administration Contrast APROPAGY                                                                              |

The Division of FRYSC is responsible for the addition of FRYSCs to Infinite Campus. FRYSC District Contacts may send requests for center additions or center name edits to <u>tonya.cookendorfer@ky.gov</u>.

#### Rev. 07/01/2024

Section B – Individual Interventions

#### **Tool Search: FRYSC**

#### Select Add Intervention

| cords Transfer                                                                                                    | Gifted & Talented                                                                      | FRYSC                                     | Pre-School                       | Title 1 Services | Early Learning/Prior Settings                                                                                                    |                        |
|----------------------------------------------------------------------------------------------------|----------------------------------------------------------------------------------------|-------------------------------------------|----------------------------------|------------------|----------------------------------------------------------------------------------------------------|------------------------|
| Add Intervention                                                                                                    | Add Group Pro                                                                          | ogram 🕒 Sa                                | ve 🗴 Delete                      | 🚍 Print All      | Print Current Year                                                                                                    |                        |
| FRYSC Individe     *Enrollment     *Start Date                                                                                                    | ual Intervention Detail                                                                | End Date                                  |                                  |                  | Save Save&Print                                                                                                    |                        |
| Intervention is for<br>(Select either or bo<br>Student<br>Parent<br>Select if "yes":<br>Result of a bel<br>Parent / Guard<br>Result of GAIN<br>Referral Location1<br>Select a Value<br>Referral Location2<br>Select a Value<br>Description                                                                                                    | th)<br>navior issue<br>ian contacted<br>I-SS screening                                 |                                           | ¥                                | *Referred By     | *Mode of Intervention<br>(Select one or more) In-office/School Grounds Telephone Emsil/Text Home Visit Home Visit- PAT Letter Other |                        |
|                                                                                                    |                                                                                        |                                           |                                  | _                | 0                                                                                                    |                        |
| II - Academic Suppo<br>x AS03: Born Le<br>II - Attendance                                                                                                    | arning Academy 🛛 🗶 ASO                                                                 | 9: Kindergarten Re                        | adiness                          |                  | You can select and ad<br>than one interventio                                                                                       | d more<br>on per       |
| II - Academic Suppo<br>x AS03: Born Le<br>II - Attendance<br>x AT04: Tardies                                                                                                    | ort<br>earning Academy 🗶 ASO                                                           | 9: Kindergarten Re<br>ent 🔀 AT05: Trus    | adiness<br>ancy Diversion Progra | am               | You can select and ad<br>than one interventio<br>intervention typ                                                                   | d more<br>on per<br>e. |
| II - Academic Suppo<br>& AS03: Born Le<br>II - Attendance<br>& AT04: Tardies<br>TI - Arter School and<br>Select Values                                                                                                    | ort<br>aming Academy 🗐 🗶 ASO<br>🗽 AT01: 0-5 Days Abse<br>r Childcare                   | 9: Kindergarten Re<br>ent ) (x AT05: Trus | adiness                          | am]              | You can select and ad<br>than one intervention<br>intervention typ                                                                  | d more<br>on per<br>e. |
| II - Academic Supp<br>x AS03: Born Le<br>II - Attendance<br>x AT04: Tardies<br>II - Anter Schoor and<br>Select Values<br>II - Basic Needs                                                                                                    | ort<br>aming Academy 🗶 ASO<br>👷 AT01: 0-5 Days Abse<br>Crinocare                       | 9: Kindergarten Re<br>ent ) (x AT05: True | adiness                          | am               | You can select and ad<br>than one intervention<br>intervention typ                                                                  | d more<br>on per<br>e. |
| II - Academic Supp<br>x AS03: Born Le<br>II - Attendance<br>x AT04: Tardies<br>II - Anter Schoor and<br>Select Values<br>II - Basic Needs<br>Select Values                                                                                                    | ort<br>earning Academy 🗐 🗶 ASO<br>🗽 AT01: 0-5 Days Abse<br>r Crinidcare                | 9: Kindergarten Re<br>ent 🛛 🗶 AT05: True  | adiness                          | am               | You can select and ad<br>than one intervention<br>intervention typ                                                                  | d more<br>on per<br>e. |
| II - Academic Suppr<br>x AS03: Born Le<br>II - Attendance<br>x AT04: Tardies<br>n - Anter School and<br>Select Values<br>II - Basic Needs<br>Select Values<br>II - Career Develop                                                                                                    | ort<br>aming Academy x AS0<br>x AT01: 0-5 Days Abse<br>romidcare                       | 9: Kindergarten Re<br>ant (x. AT05: Trua  | adiness                          | am               | You can select and ad<br>than one intervention<br>intervention typ                                                                  | d more<br>on per<br>e. |
| II - Academic Suppo<br>x AS03: Born Le<br>II - Attendance<br>x AT04: Tardies<br>n - Aner Schoor and<br>Select Values<br>II - Basic Needs<br>Select Values<br>II - Career Develope<br>Select Values                                                                                                    | ort<br>earning Academy 😿 ASO                                                           | 9: Kindergarten Re<br>ent) 🗶 AT05: Trus   | adiness                          | am               | You can select and ad<br>than one intervention<br>intervention typ                                                                  | d more<br>on per<br>e. |
| II - Academic Supp<br>ACO3: Born Le<br>II - Attendance<br>ATD4: Tardies<br>ATD4: Tardies<br>II - Anter School and<br>Select Values<br>II - Basic Needs<br>Select Values<br>II - Career Develope<br>Select Values<br>II - Health                                                                                                    | ort<br>aming Academy × ASO<br>× AT01: 0-5 Days Abse<br>i childcare<br>ment Exploration | 9: Kindergarten Re<br>ent) (x AT05: Trus  | adiness                          | am               | You can select and ad<br>than one intervention<br>intervention typ                                                                  | d more<br>on per<br>e. |
| II - Academic Supp<br>A AS03: Born Le<br>II - Attendance<br>AT04: Tardies<br>II - Atten School and<br>Select Values<br>II - Basic Needs<br>Select Values<br>II - Career Develope<br>Select Values<br>II - Health<br>Select Values                                                                                                    | ort<br>aming Academy X ASO<br>X AT01: 0-5 Days Abse<br>Controcare                      | 9: Kindergarten Re<br>ent ) (x AT05: Trus | adiness                          | am               | You can select and ad<br>than one intervention<br>intervention typ                                                                  | d more<br>on per<br>e. |
| II - Academic Supp<br>ACOUNT Action<br>II - Attendance<br>Attendance<br>AT04: Tardies<br>II - Aner School and<br>Select Values<br>II - Basic Needs<br>Select Values<br>II - Career Develop<br>Select Values<br>II - Health<br>Select Values<br>II - Legal                                                                                                    | ort<br>aming Academy 🗶 ASO<br>👷 AT01: 0-5 Days Abse<br>r criticare<br>ment Exploration | 9: Kindergarten Re<br>ent) (x AT05: True  | adiness                          | am               | You can select and ad<br>than one intervention<br>intervention typ                                                                  | d more<br>on per<br>e. |
| II - Academic Suppr<br>ACAD3: Born Le<br>II - Attendance<br>Attendance<br>ATD4: Tardies<br>II - Aner Schoor and<br>Select Values<br>II - Basic Needs<br>Select Values<br>II - Career Developr<br>Select Values<br>II - Health<br>Select Values<br>II - Legal<br>Select Values                                                                                               | ort<br>arming Academy x ASO<br>x AT01: 0-5 Days Abse<br>criticare                      | 9: Kindergarten Re<br>ent ) (x AT05: True | adiness                          | am               | You can select and ad<br>than one intervention<br>intervention typ                                                                  | d more<br>on per<br>e. |
| II - Academic Suppr                                                                                                    | ort<br>arming Academy x ASO<br>x AT01: 0-5 Days Abse<br>comocare<br>ment Exploration   | 9: Kindergarten Re                        | adiness                          | am               | You can select and ad<br>than one intervention<br>intervention typ                                                                  | d more<br>on per<br>e. |
| II - Academic Supp<br>x AS03: Born Le<br>II - Attendance<br>x AT04: Tardies<br>II - Anter Schoor and<br>Select Values<br>II - Basic Needs<br>Select Values<br>II - Career Develope<br>Select Values<br>II - Health<br>Select Values<br>II - Legal<br>Select Values<br>II - Legal<br>Select Values<br>II - Legal<br>Select Values<br>II - Mental Health / 0<br>Select Values | ort<br>aming Academy x ASO<br>x AT01: 0-5 Days Abse<br>Connocare<br>ment Exploration   | 9: Kindergarten Re                        | adiness                          | am               | You can select and ad<br>than one intervention<br>intervention typ                                                                  | d more<br>on per<br>e. |
| II - Academic Supp<br>x AS03: Born Le<br>II - Attendance<br>x AT04: Tardies<br>II - Anter Schoor and<br>Select Values<br>II - Basic Needs<br>Select Values<br>II - Career Develope<br>Select Values<br>II - Health<br>Select Values<br>II - Legal<br>Select Values<br>II - Legal<br>Select Values<br>II - Mental Health / 0<br>Select Values<br>II - Transportation         | ort<br>earning Academy x ASO<br>x ATO1: 0-5 Days Abse<br>Connocare<br>ment Exploration | 9: Kindergarten Re                        | adiness                          | am               | You can select and ad<br>than one intervention<br>intervention typ                                                                  | d more<br>on per<br>e. |

**Enrollment:** This field will auto-populate to the current enrollment. If needed, select a different enrollment.

**Start Date:** Enter the intervention Start Date in mmddyyyy format

Intervention is for: Select whom the intervention is for Student or Parent

Referred By: Select the person who referred the student for intervention from the dropdown list

**Result of a Behavior Issue:** Check if applicable

### Rev. 07/01/2024

Parent/Guardian Contacted: Check if applicable

Result of a GAIN-SS screening: Check if applicable

Referral Location 1 & 2: Select the agency or agencies to which the student or parent was referred

#### Select the reason(s) for intervention under the appropriate intervention heading.

Click the **Save** button when finished. To also print the FRYSC record upon saving, select the **Save & Print** button. The student will now have an Intervention listed in the FRYSC editor.

#### Section C – Group Programs

#### **Tool Search: FRYSC**

#### Select Add Group Program

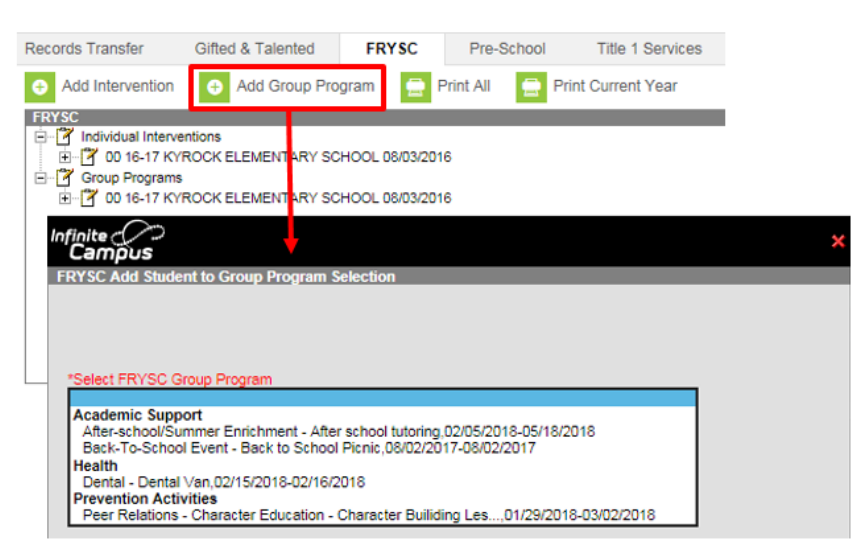

### Rev. 07/01/2024

Select the appropriate Group Program from the dropdown list

| RYSC Group Program Detail                         |   |                 |       |             |            |   |
|---------------------------------------------------|---|-----------------|-------|-------------|------------|---|
| nrollment                                         | 7 |                 |       | Save        | Save&Print | t |
| N                                                 |   |                 |       |             |            |   |
| Start Date End Date                               |   |                 |       |             |            |   |
| arent Perticipated                                |   |                 |       |             |            |   |
|                                                   |   |                 |       |             |            |   |
| omments                                           |   |                 |       |             |            |   |
|                                                   |   |                 |       |             | /          | Л |
|                                                   |   |                 |       |             |            |   |
|                                                   |   |                 |       |             |            | 1 |
|                                                   |   |                 |       |             |            |   |
|                                                   |   |                 |       |             |            |   |
| rogram Title                                      |   |                 |       |             |            |   |
| Anter school tutoring                             |   |                 |       |             |            |   |
| Academic Support : After-school/Summer Enrichment |   |                 |       |             |            |   |
| *Program is for *Time Frame                       |   | Start Date      |       | End Date    | a          |   |
| 03: After School V                                |   | 02/05/2018      |       | 05/18/2     | 310        |   |
| ✓ Students                                        |   |                 |       |             |            |   |
| Parents                                           |   |                 |       |             |            |   |
| Partner Agency                                    |   | Total Volunteer | Hours | Volunteer C | ount       |   |
| Select a Value                                    | v | 0               |       | 0           |            |   |
|                                                   |   | Total Program H | loure | # Meetinge  |            |   |
|                                                   |   |                 | louis | # Meetings  |            |   |
| Commonto                                          |   | <u> </u>        |       |             |            |   |
| onments                                           |   |                 |       |             |            |   |
|                                                   |   |                 |       |             |            | r |
|                                                   |   |                 |       |             |            | N |

**Enrollment:** This field will auto-populate to the current enrollment. If needed, select a different enrollment.

Start Date: This field will auto-populate from the program information, change if appropriate.

**End Date:** This field will auto-populate from the program information, change if appropriate.

Parent Participated: Check if applicable

Click the **Save** button when finished. To print the FRYSC Group Program record upon saving, select the **Save & Print** button. The student will now have a Group Program listed in the FRYSC editor

#### Section D – Individual Intervention Categories Rosters

Tool Search: Individual Intervention Rosters

1.Select Date Range (will default from beginning of fiscal year (July 1) to current date)

2. Select 'Intervention Category' Report Option (or 'FRYSC' for all Categories or 'Calendar' for a previous year)

3. Select desired 'Intervention Category/ies' (a single Category or you can select several Categories by using 'CTRL-click' and 'SHIFT-click')

4. Click 'Generate Extract' (Download will generate a Report with a Student Roster that mirrors the Student Roster option in the Group Program Report)

## Rev. 07/01/2024

Note that at the end of each Individual Intervention Category 'Type' (or sub-category) are Duplicated/Unduplicated Student/Parent Count Totals.

Also note that if there aren't any Interventions entered under a 'Type', no report is given for that Type.

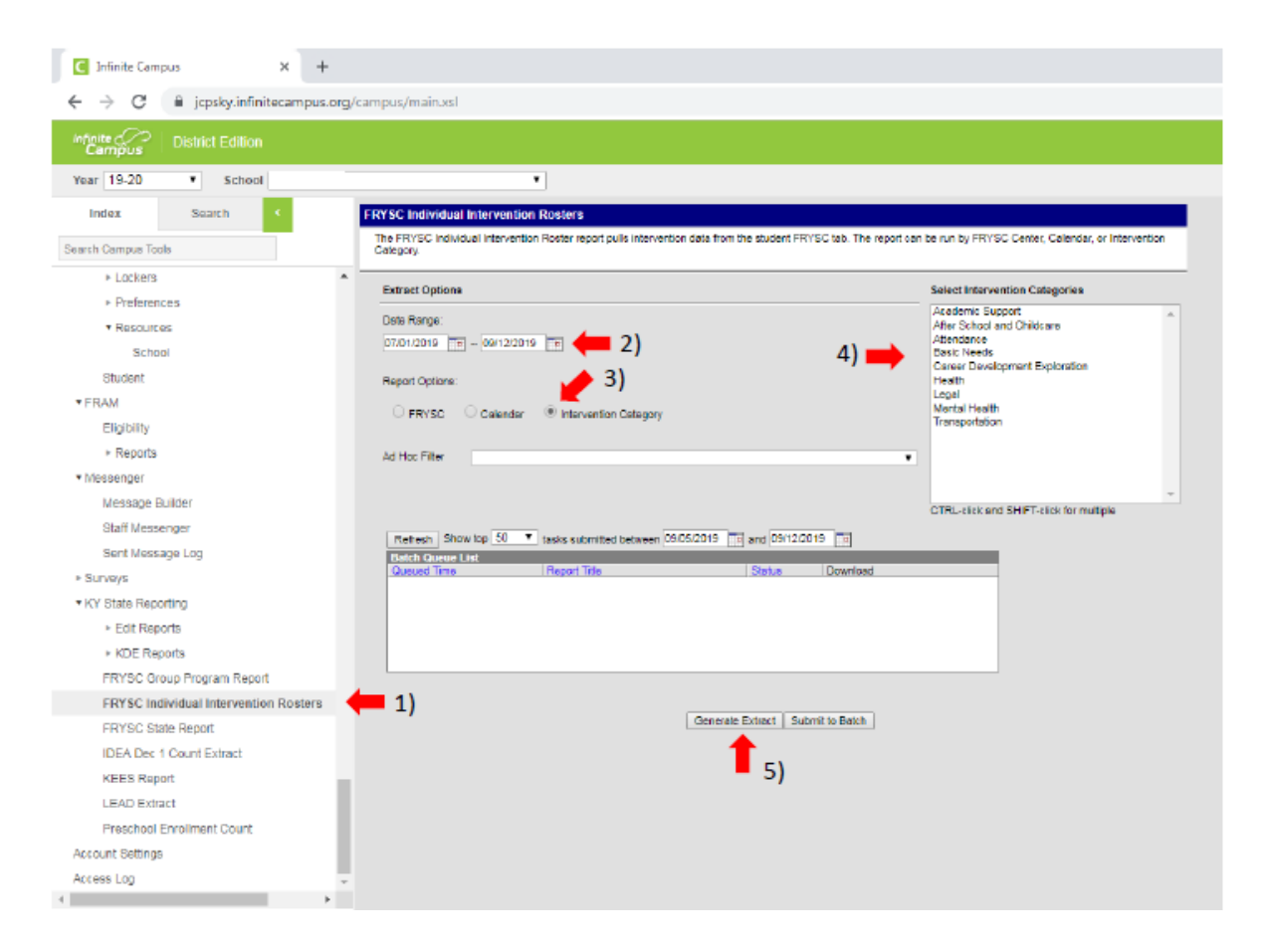